小 対 ・ 対 ・ 対 ・ 対 ・ 対 ・ 対 ・ 対 ・ 対 ・ 対 ・ 対 ・ 対 ・ 対 ・ 対 ・ 対

小武小学小武小 対 、武 、武 、 武

يمكن لعضو هيئة التدريس الدخول على خدمات النظام الأكاديمي لأعضاء هيئة التدريس سواء من جهاز الكمبيوتر أو الجوال من خلال الضغط على أيقونة النظام الأكاديمي لأعضاء هيئة التدريس في الشريط التالي الموجود على موقع الجامعة:

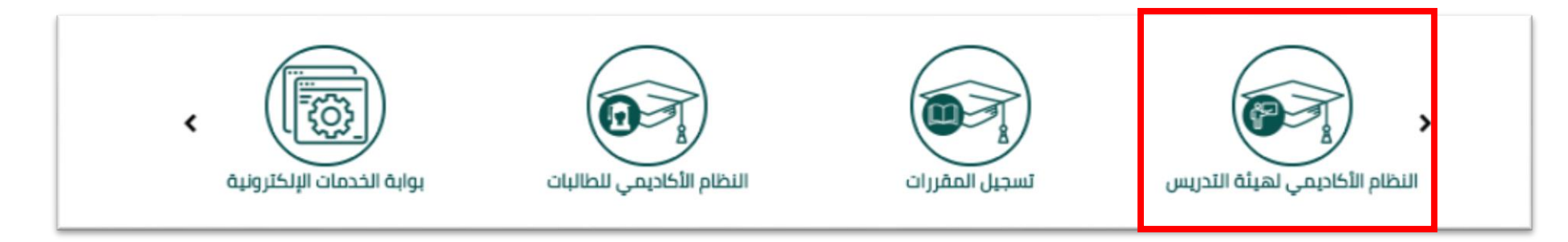

ملحوظة مهمة : للدخول على النظام الأكاديمي نأمل إدخال اسم المستخدم والرقم السري للبريد الجامعي.

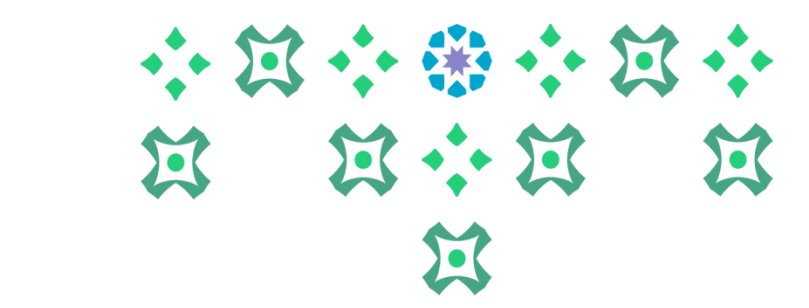

النظام متاح باللغتين العربية والإنجليزية ولتغيير لغة النظام من اللغة الإنجليزية للعربية يجب اتباع الخطوات التالية:

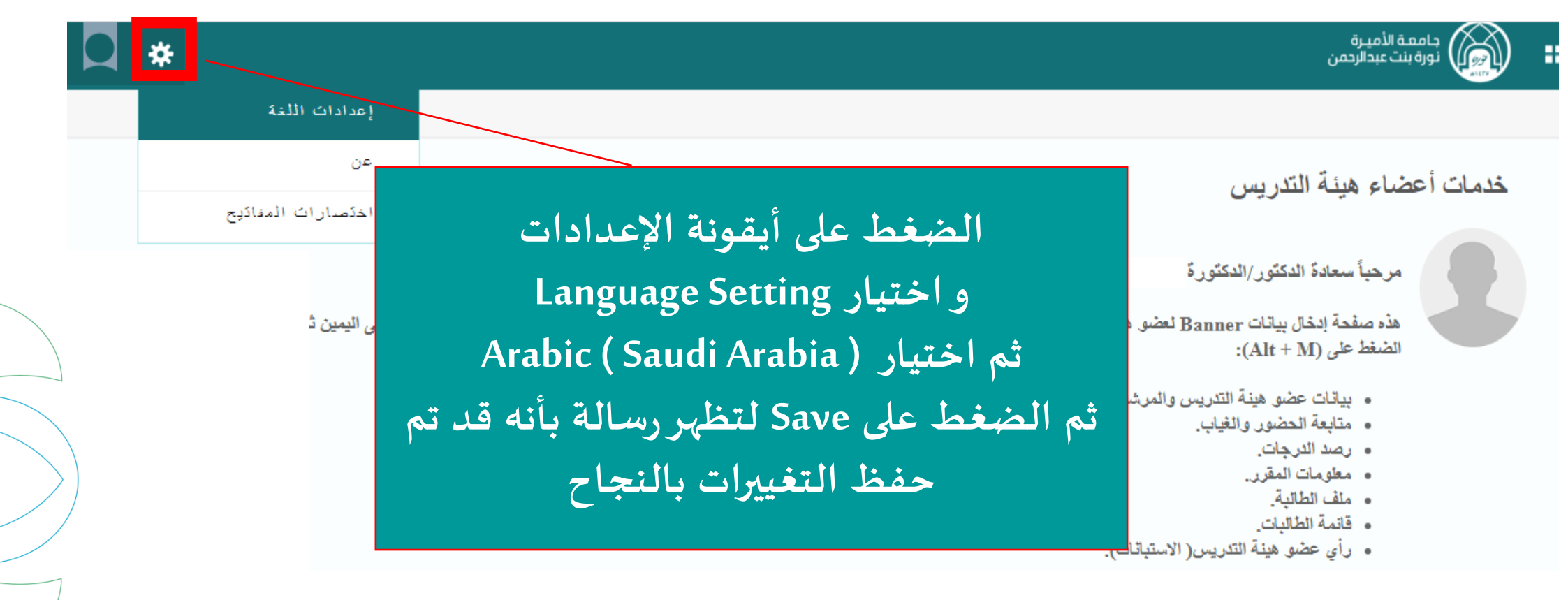

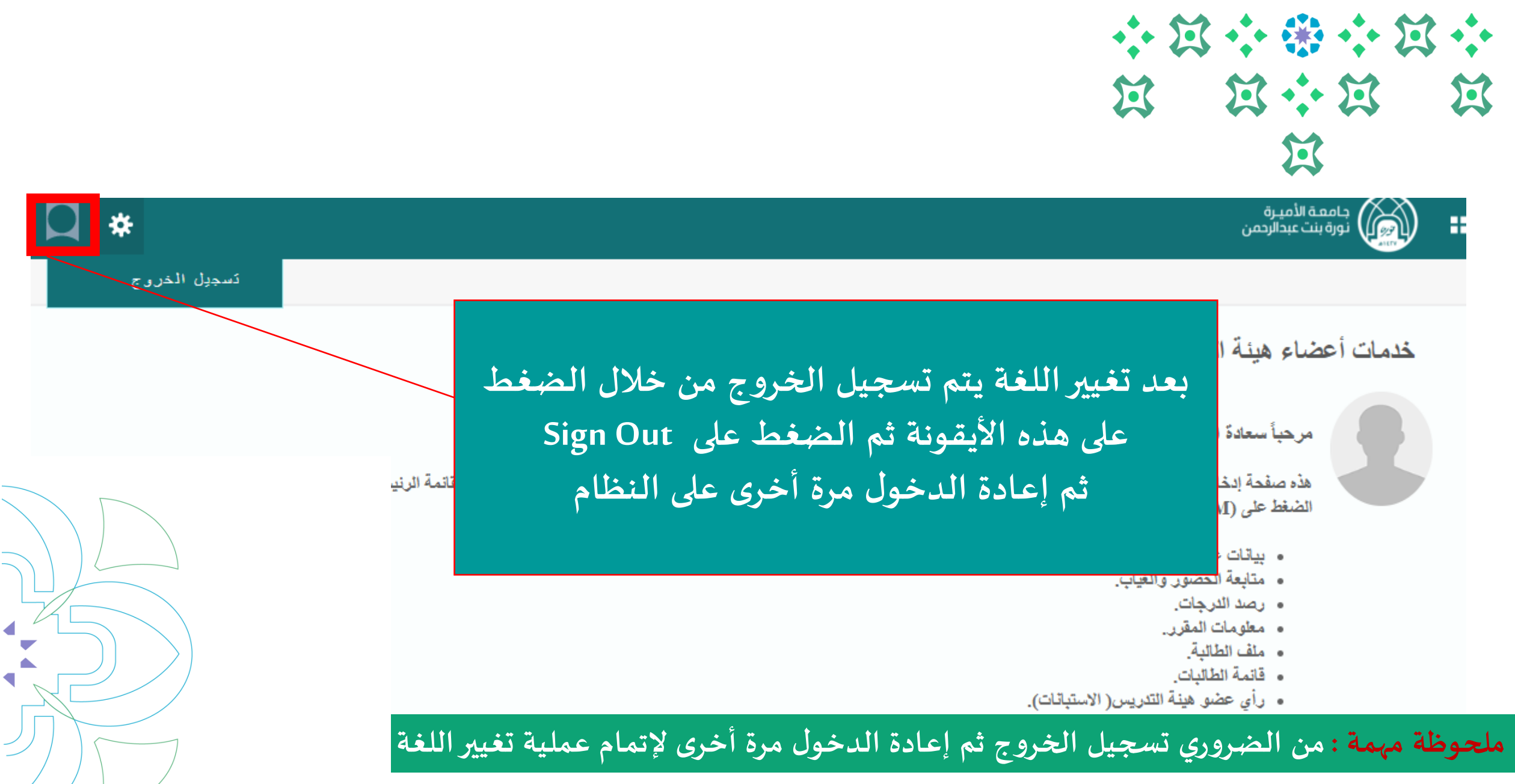

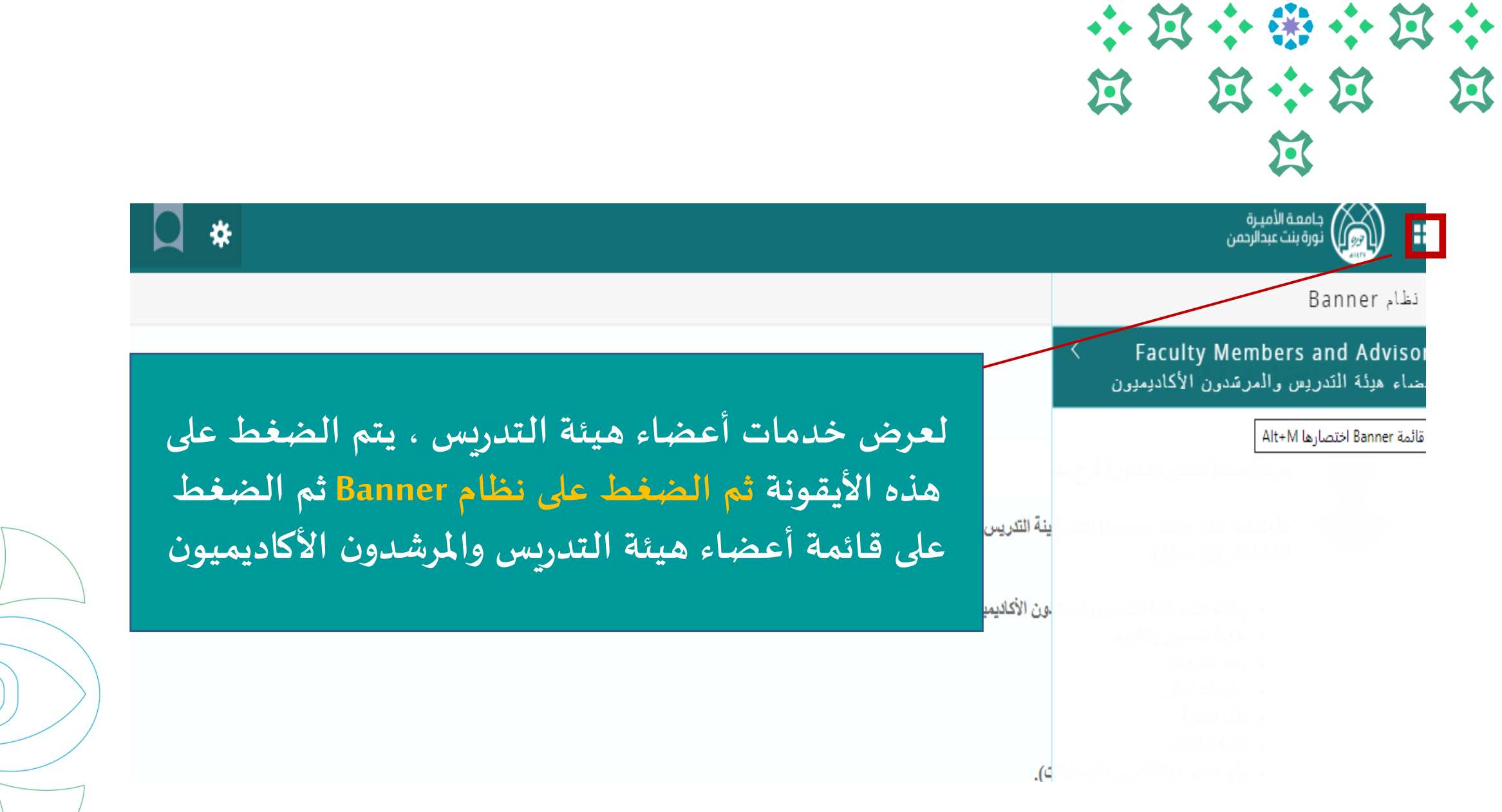

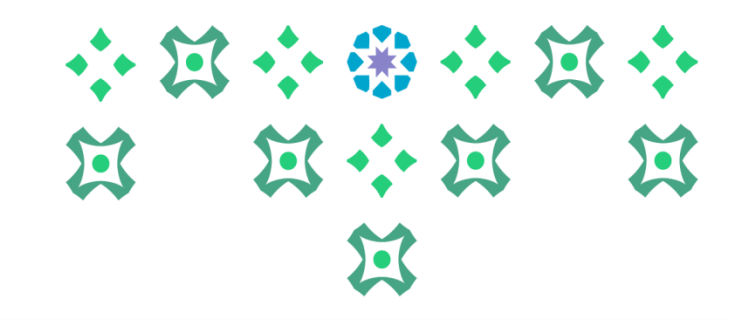

#### دامعة الاميرة نورة بنت عبدالرحمن

Faculty Members and Advisors > أعضاء هيئة التدريس والمرشدون الأكاديميون

#### Faculty Detail Schedule تغامديل جدول عضو هيئة الكدريس

Syllabus Information معلومات المنهج

> Office Hours الساعات المكتبية

Track Attendance

Advising Student Profile إرشاد الطالبة والإطلاع على ملفها

> Faculty Grade Entry رصد الدرجات

Grades Submission اعتماد الدرجات

Faculty Feedback رأي عضدو هيئة التدريس

تستطيع المرشدة الأكاديمية إرشاد الطالبة و الاطلاع على ملفها من خلال هذه الأيقونة ( إرشاد الطالبة والاطلاع على ملفها )

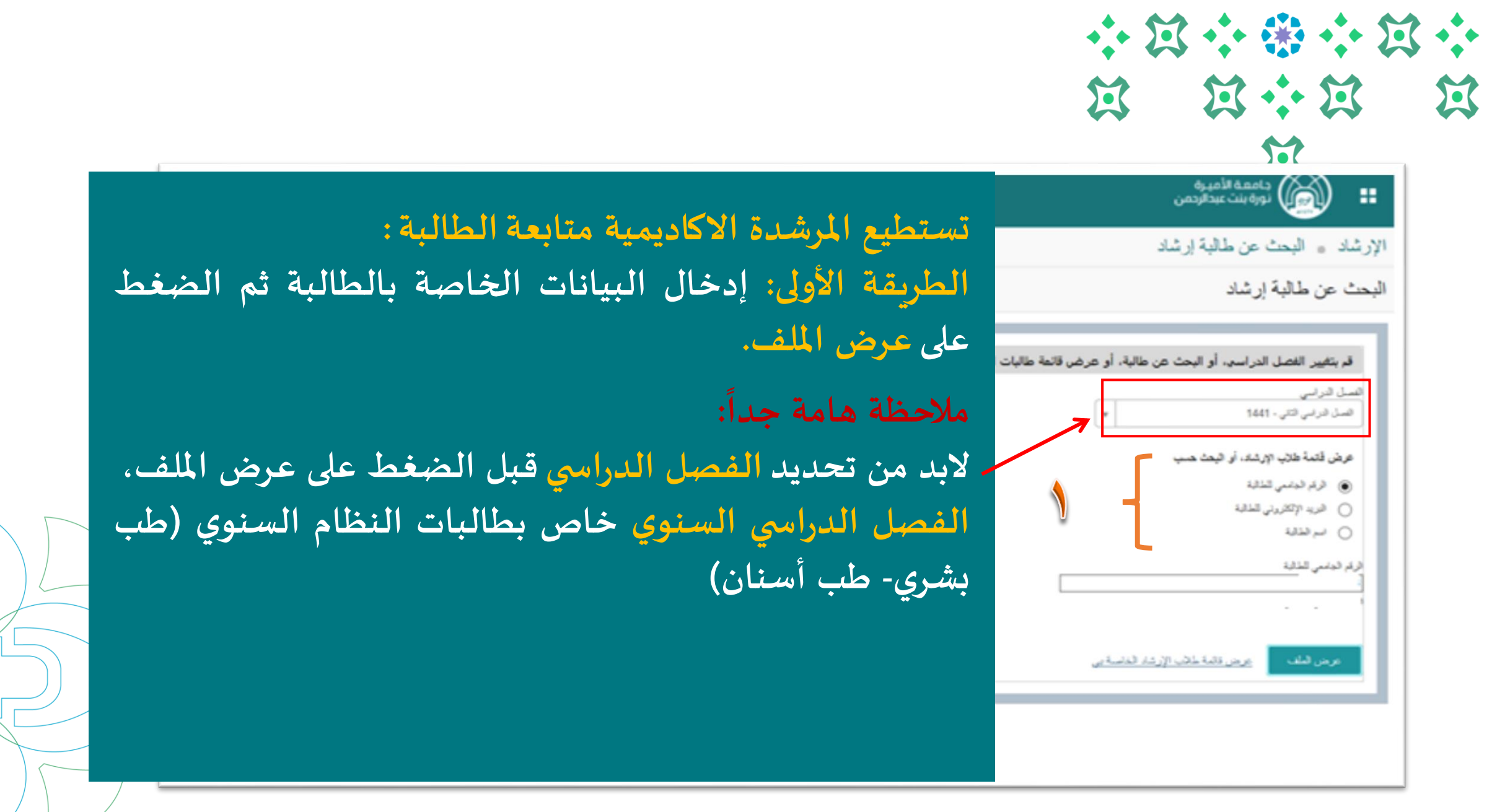

 $\cdots \square \cdots \ast \cdots \square \cdots$ 

١/ عرض ملف الطالبة

لا بد من تحديد الفصل الدراسي ، فإذا كانت الطالبة من كلية الطب البشري أو طب الأسنان يتم اختيار الفصل السنوي، أما بقية الطالبات فيتم اختيار الفصل الأول أو الثاني أو الصيفي حتى تظهر لها المقررات المسجلة لها في الجزء رقم 3 .

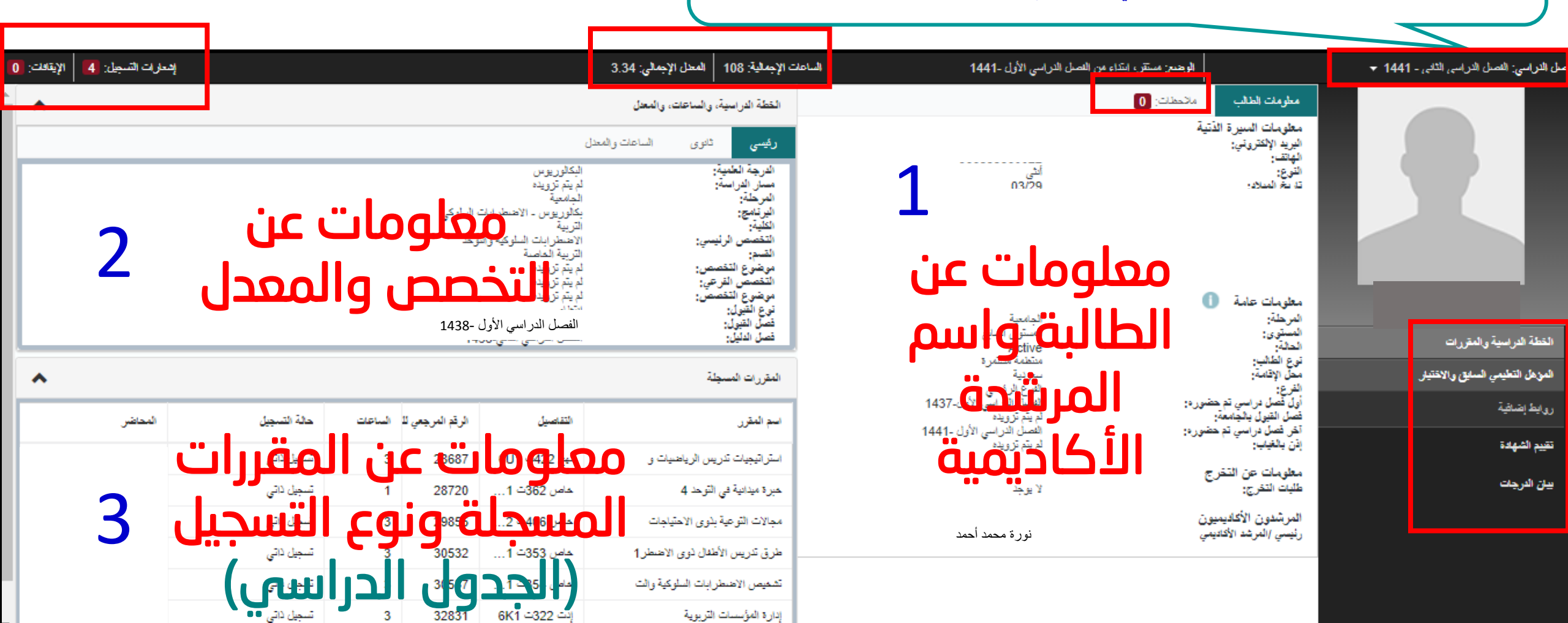

عمادة القبول والتسجيل بجامعة الأميرة نورة بنت عبدالرحمن ١٤٤٢ ه

8

## 

### كيف يمكن للمرشدة الأكاديمية إرسال رسالة إرشادية للطالبة ؟

| .ce                                                                    | دامه الأميرة                            |
|------------------------------------------------------------------------|-----------------------------------------|
| و ملف الطالب                                                           | الإرشاد ،                               |
|                                                                        | ملف الطالب                              |
| الرجيع: سنكر، ابتداء من النسل البراسي الأول ـ 1 الساعات الإجمالية: 116 | سل الدراسي: السبل الدراسي الثاني - 1441 |
| مىلىدەن الىلەت<br>+ جىنى ♥                                             |                                         |
| <u> </u>                                                               | <u>اميره ارفاعي تخيمي</u>               |
| - · · · · · · · · · · · · · · · · · · ·                                | القطة الدراسية والمقررات                |
| ارج الأسال 💌 🥥                                                         | المزهل التطيمي السايق والاختيار         |
|                                                                        | روايط إشاقية                            |
| يدكير رزية للف:<br>المرتد الأكثيمي 🗌 تطلية 🛄 أعضاء مينة تشريس          | نقييم فشهدة                             |
| العام التر الدهندة                                                     | ييان الدرجات                            |

9

عمادة القبول والتسجيل بجامعة الأميرة نورة بنت عبدالرحمن ١٤٤٢ هـ

آلية إدراج ملاحظات المرشدة الأكاديمية للطالبة: الضغط على أيقونة الملاحظات. ۲- ثم الضغط على جديد ٣- يظهر المربع الخاص بكتابة الملاحظات. ٤- اختيار الفئة (اولوبات التسجيل /الحضور والغياب/الخطة الدراسية /الوضع الاكاديمي/شكر وتقدير/عن المقرر الدراسي) ٥\_اختيار نوع الاتصال حيث تستطيع المرشدة الاكاديمية أن تطلب من الطالبة التواصل معها عن طريق (الرد ببريد إلكتروني/الرد برسالة/مقابله) ٦- اختيار من يمكنه رؤية الملف. ٧- اختيار أيقونة نشر الملاحظة . \* يشير الرقم بجانب الملاحظات إلى عدد الرسائل التي تم إرسالها .

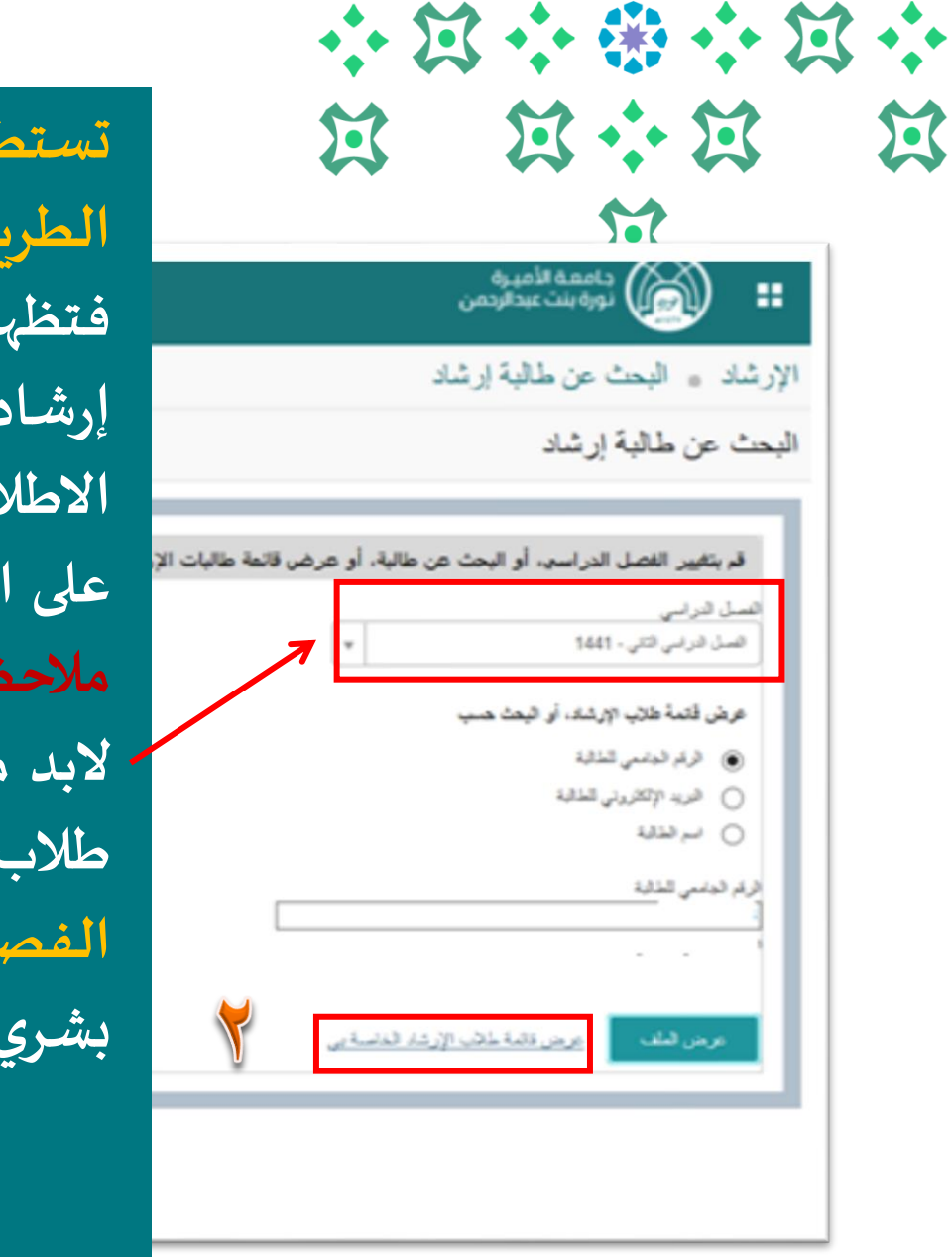

تستطيع المرشدة الاكاديمية متابعة الطالبة: الطريقة الثانية: عرض قائمة طلاب الإرشاد الخاصة بي ، فتظهر قائمة بأسماء طالبات الإرشاد الأكاديمي المسند إرشادهن لعضو هيئة التدريس، وبمكن لعضو هيئة التدريس الاطلاع على تفاصيل طالبة معينة من قائمة الأسماء بالضغط على اسم الطالبة ليظهر ملفها ملاحظة هامة جداً: لابد من اختيار الفصل الدراسي قبل الضغط على عرض قائمة طلاب الإرشاد الخاصة بي. الفصل الدرامي السنوي خاص بطالبات النظام السنوي (طب بشری- طب أسنان)

#### 

### كيف يمكن للمرشدة الأكاديمية إرسال إيميل للطالبة ؟

#### الإرشاد • الحت في ماليا (عند • فالمه طالب الإرشاد

قائمة طلاب الإرشاد

#### القصل الدراسي الأول-1439

| حالة الطالب          | الرضع الأكانيمي | التغصص الرئيسي الأساسي 🗘 | البرنامج 🗘                                    | الاسم والرقم الجلمعي                                                                  |              |
|----------------------|-----------------|--------------------------|-----------------------------------------------|---------------------------------------------------------------------------------------|--------------|
| النظمة               | تحذير           | الليزياء                 | في القيزياء                                   | العنود اير اهرم ناصر التميسي<br><u>435010037</u><br>عرض الملف                         | 2            |
| إعادة قيد            | مستقر           | القيزياء                 | ابراهيم ناصر الخميسي<br>بصوريوس صوم في حيرياء | ت الطالب لعرض معلومات الاتصال لـالعنود<br><u>====================================</u> | بطاقة متلرما |
| فانطعة               | تحذير           | الليزياء                 | بكالوريوس العلوم في القيزياء                  | يباره احمد عبد الرحمن بن عبدالله التعر<br><u>433010491</u><br>عرض الملك               | 2            |
| Lakina .             | مستكتر          | الليزياء                 | بكالوريوس العلوم في القيزياء                  | مها عبدالعزيز المجمي<br><u>437000831</u><br>عرض الم <u>ان</u>                         | 2            |
| منثطمة               | تعذير           | الفيزياء                 | بكالوريوس العلوم في التيزياء                  | نجرد بنت عبدالله بن ال ذياب<br><u>434000096</u><br>عرض الملك                          | 2            |
| طى قيد بسبب الانقطاع | مىنكر           | الفيزياء                 | بكالوريوس العلوم في الفيزياء                  | ن <u>ورہ مبارک اسحدی التحطائی</u><br><u>433003653</u><br>عرض الم <u>لف</u>            | 2            |
|                      |                 |                          | و بدا ف کار منده                              |                                                                                       | •            |

عند الضغط على قائمة الطلاب الخاصة بي تظهر القائمة التالية وبالتالي تستطيع المرشدة الأكاديمية التواصل مع الطالبات عن طريق ارسال إيميل لهن بطريقتين: ١/ارسال فردي ٢/ارسال جماعى

M + + M 5 50

الإرسال الفردي

\$ إيقافا

#### جامعة الأميرة نورة بنت عبدالرحمن

 قائمة طلاب الارشاد الإرشاد .

قائمة طلاب الإرشاد

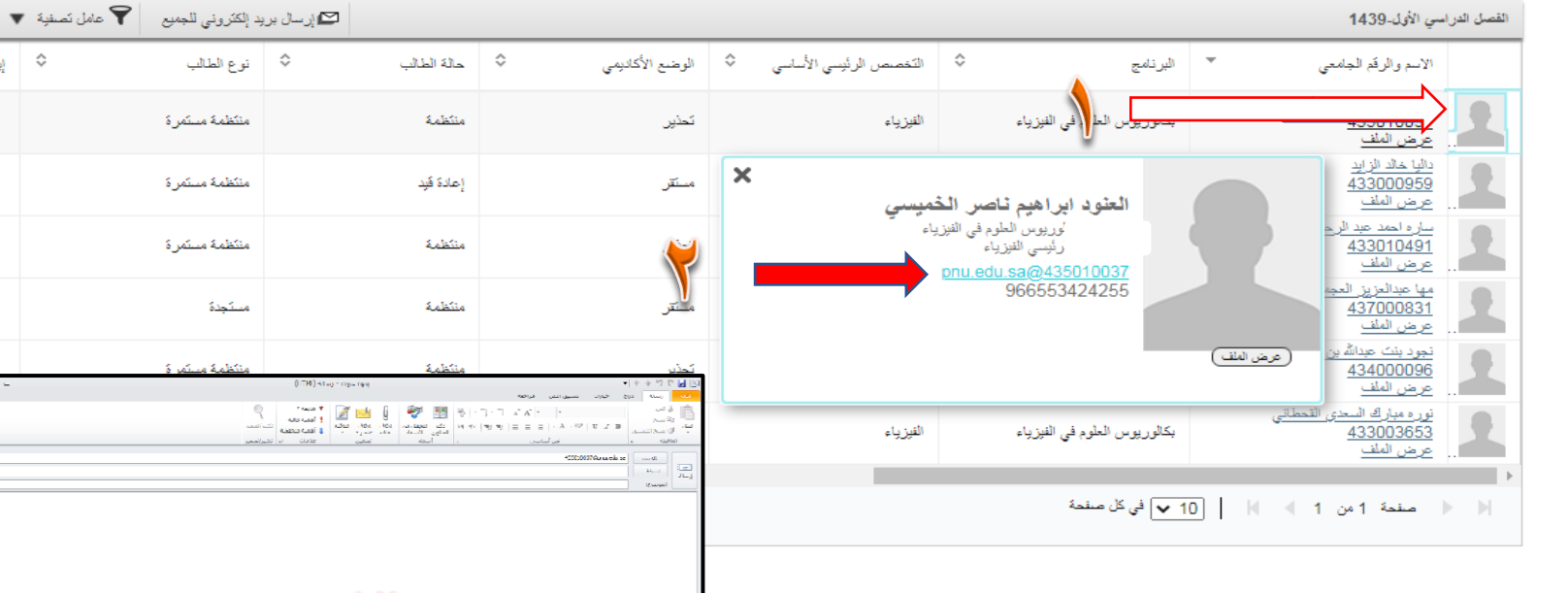

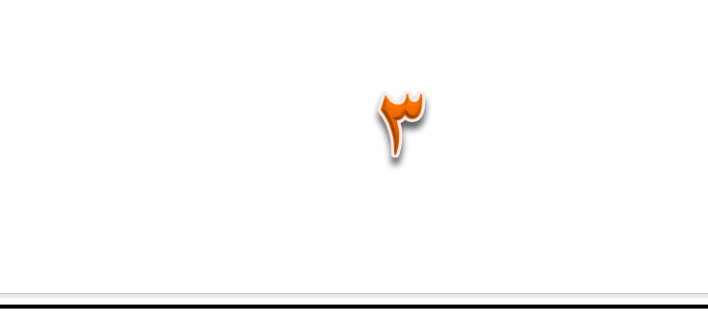

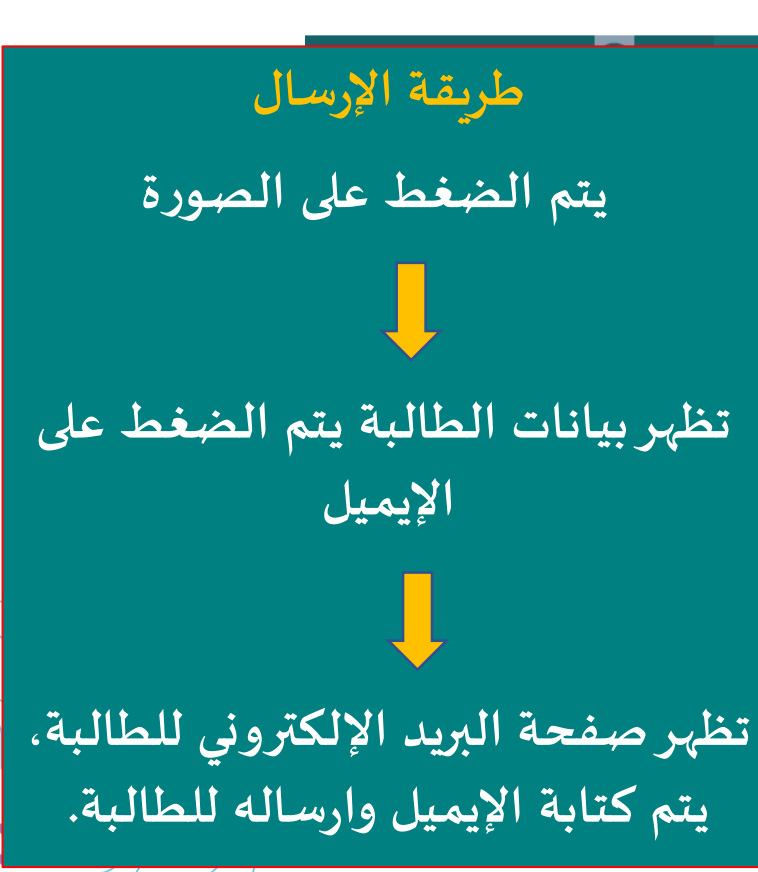

### 

إرسال البريد جماعي

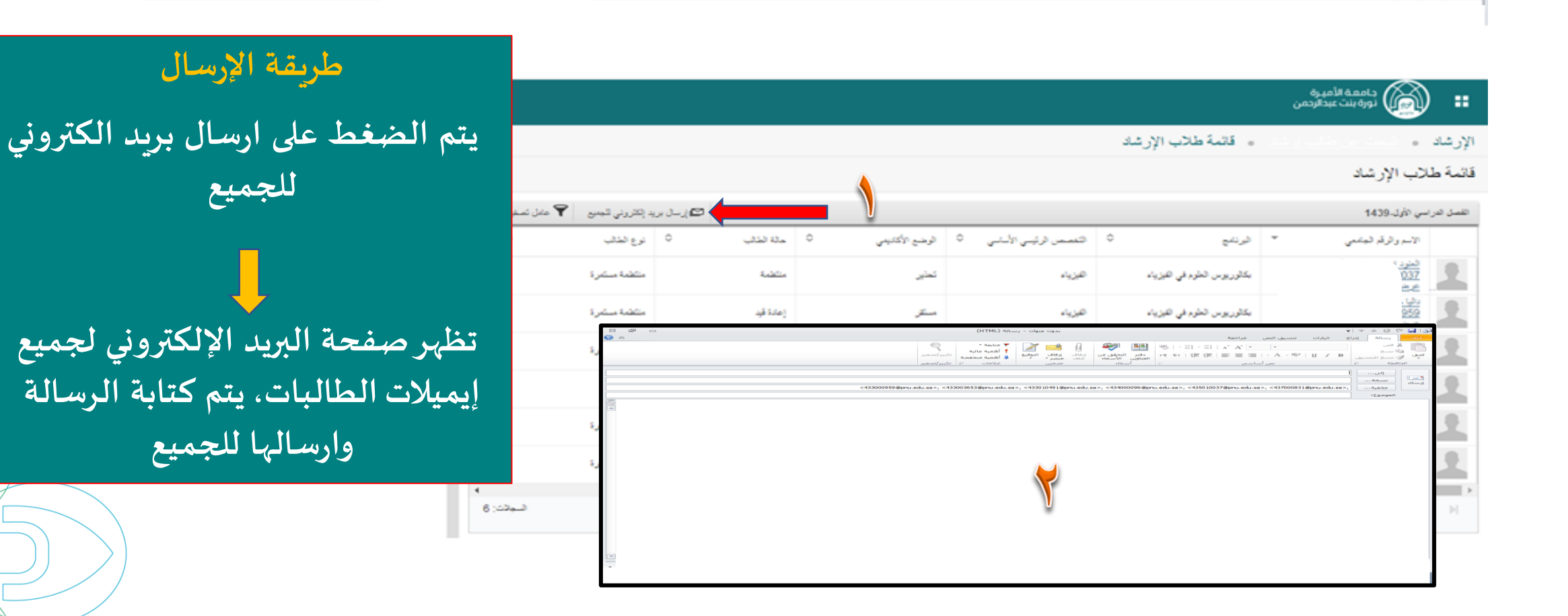

# 

## تستطيع المرشدة الأكاديمية متابعة ملف الطالبة

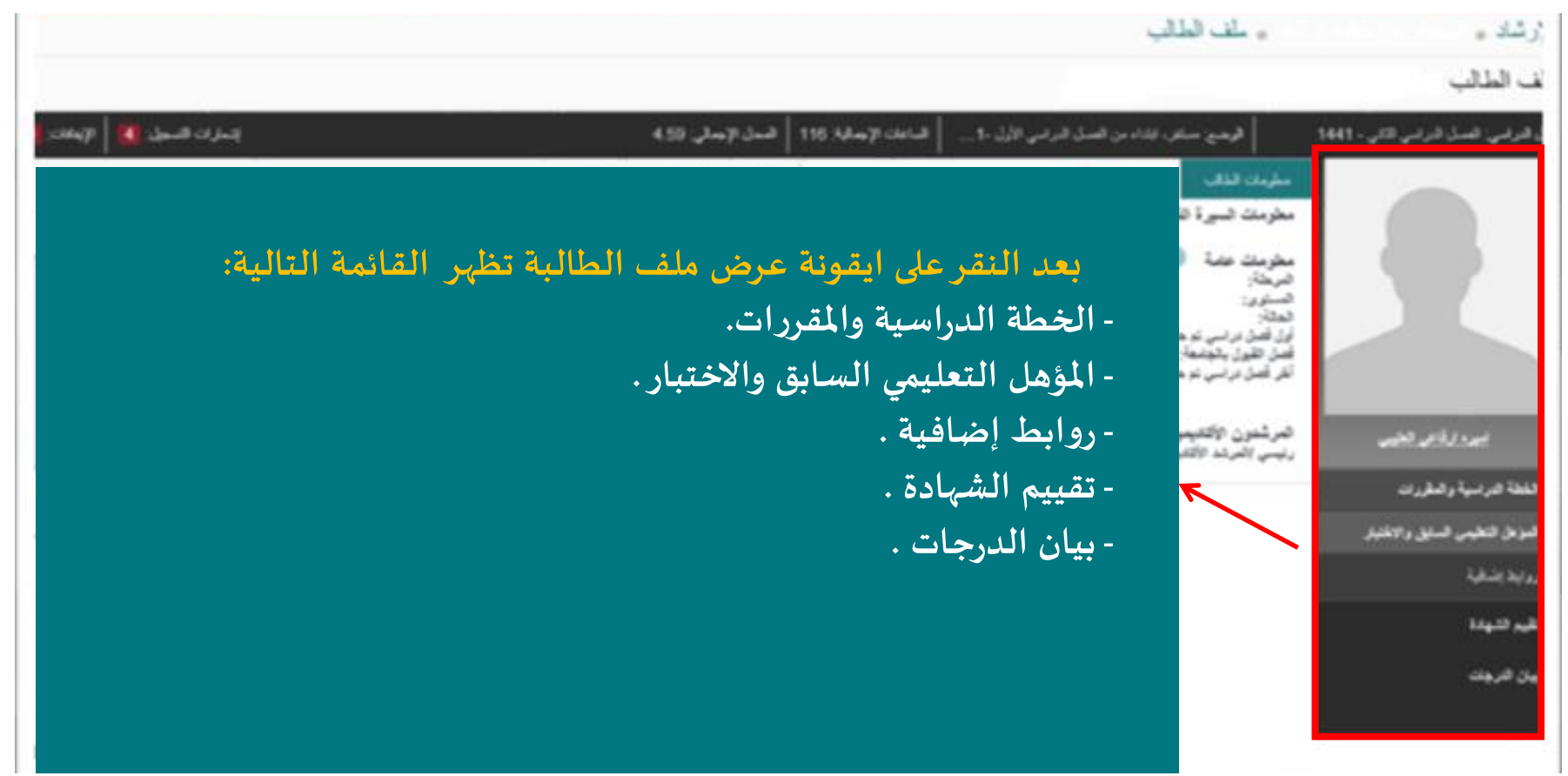

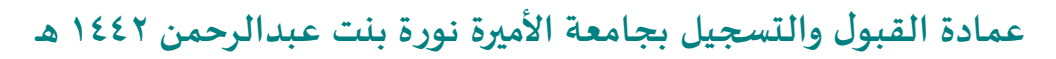

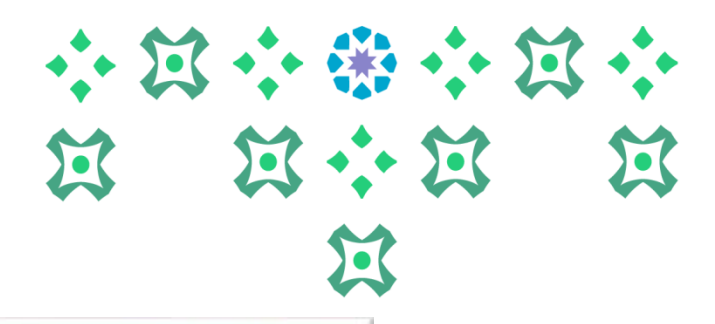

الخطة الدراسية

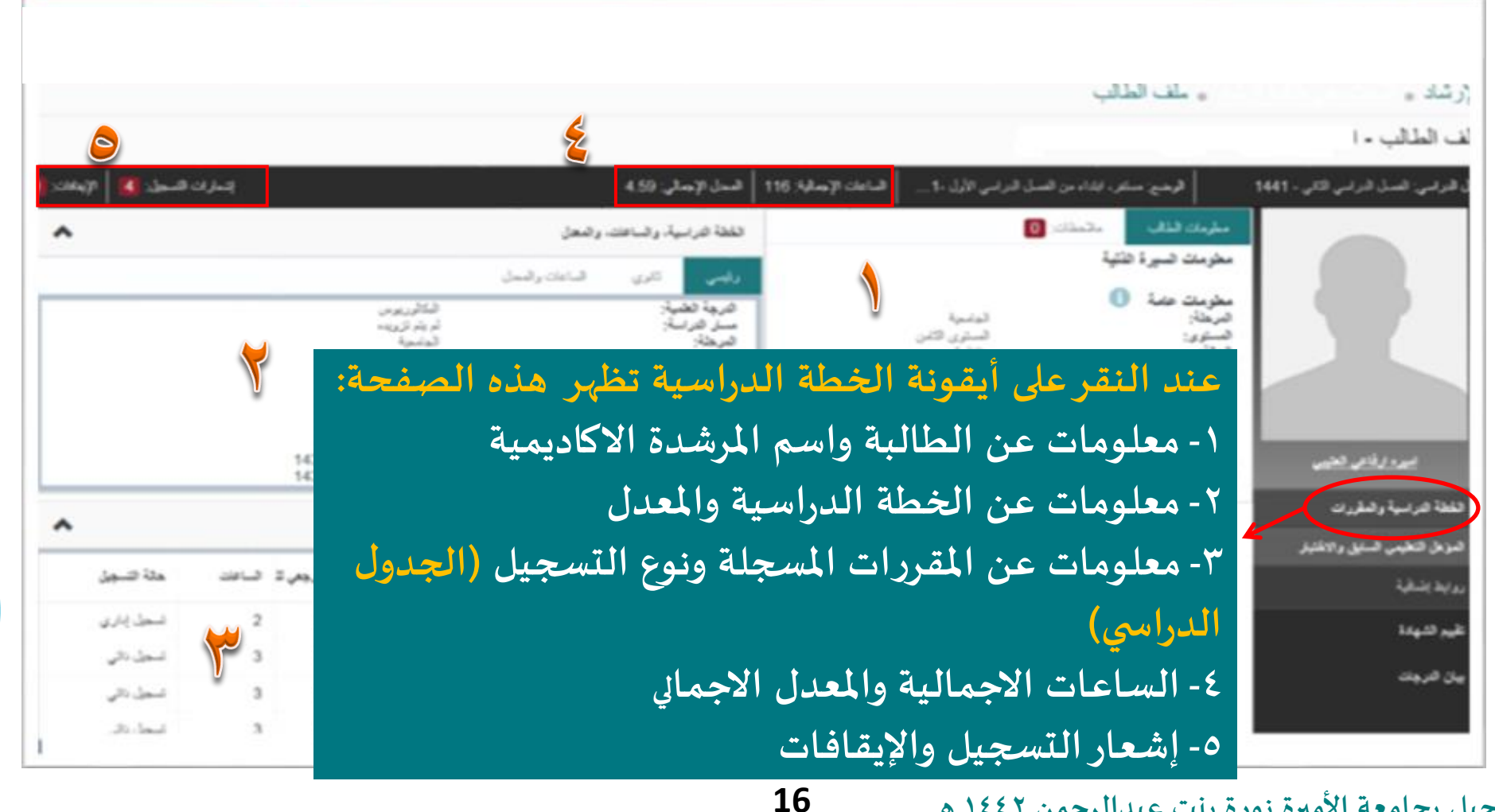

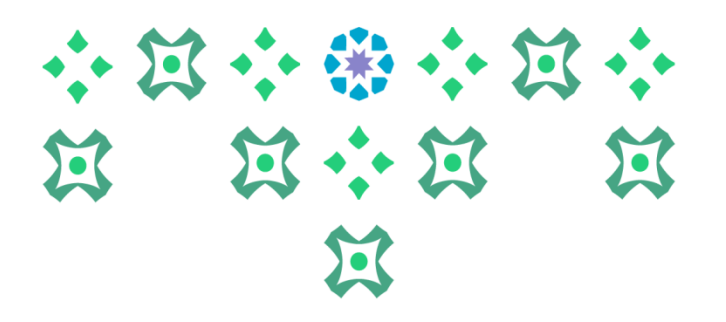

## أيقونة المؤهل التعليمي السابق والاختبار

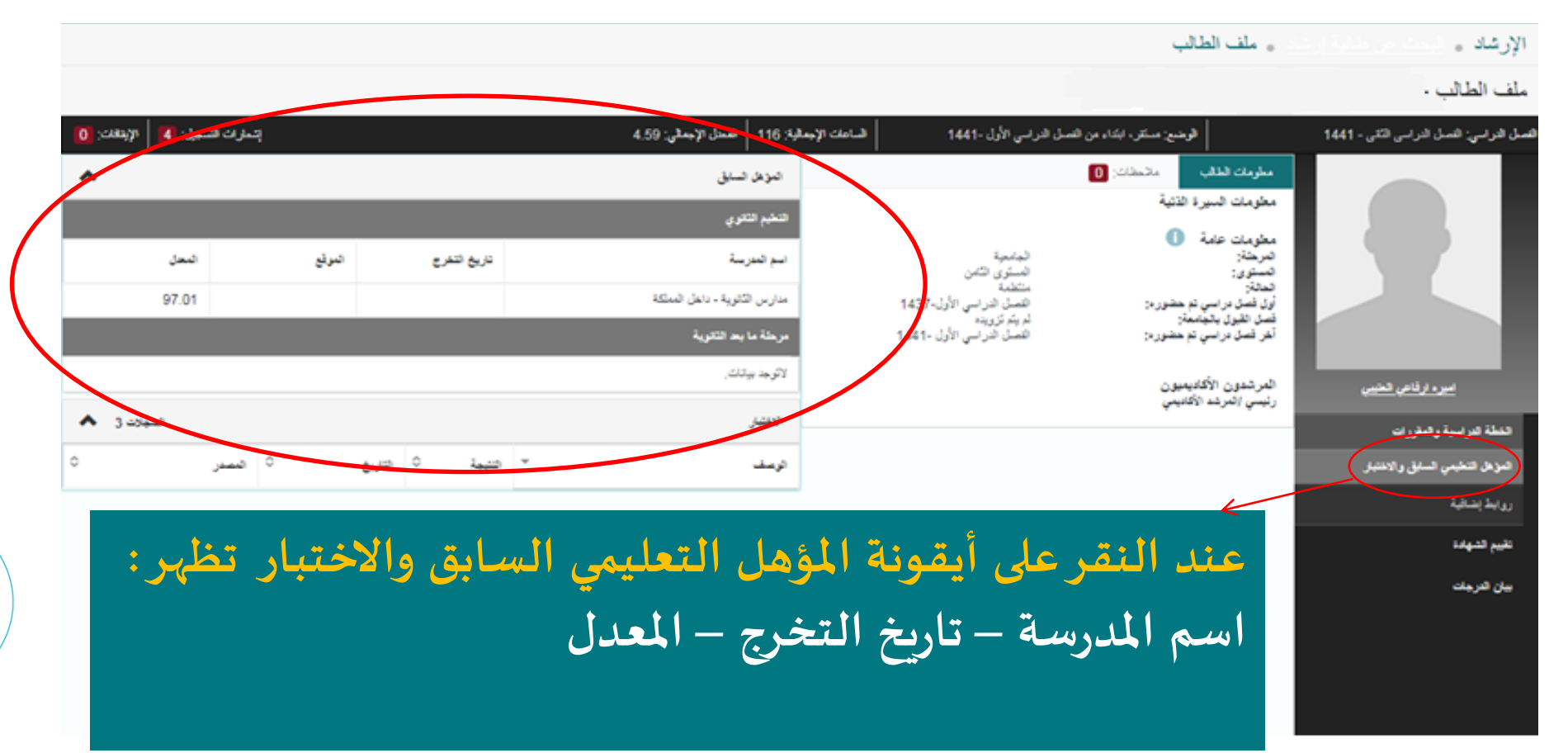

| قييم الشہادة                                                                                                    | ت                                                 |                                                                        | * · · · · · · · · · · · · · · · · · · ·                       | • |
|----------------------------------------------------------------------------------------------------|---------------------------------------------------|------------------------------------------------------------------------|---------------------------------------------------------------|---|
|                                                                                                    | ب الطالب                                          | دامیده ادمیره<br>نوره بنت عبدالردمن<br>مان                             | الإرشاد .<br>ماف الط                                          |   |
| معند الضغط على أيقونة تقييم الشهادة<br>عند الضغط على أيقونة تقييم الشهادة<br>تظهر صفحة يمكن من خلالها معرفة<br>المقررات التي اجتازتها الطالبة والمتبقية<br>عليها | الوخيع: منتر، ابتدا، من الاسل الارابي الأول ١441٠ | للسل الدراسي الذي - 1441<br>مير الرفاعي الخيري<br>مية والعقررات<br>الم | سل قرابی: ۵<br>عملة عراد<br>عرض تند<br>ررابة إنسخ<br>سان قريط |   |
| 18                                                                                                    |                                                   |                                                                        |                                                               |   |

 $\cdots \square \cdots \ast \cdots \square \cdots$  $\mathbf{X}$   $\mathbf{X} \leftrightarrow \mathbf{X}$   $\mathbf{X}$  $\Sigma$ 

### عرض صفحة تقييم الشهادة

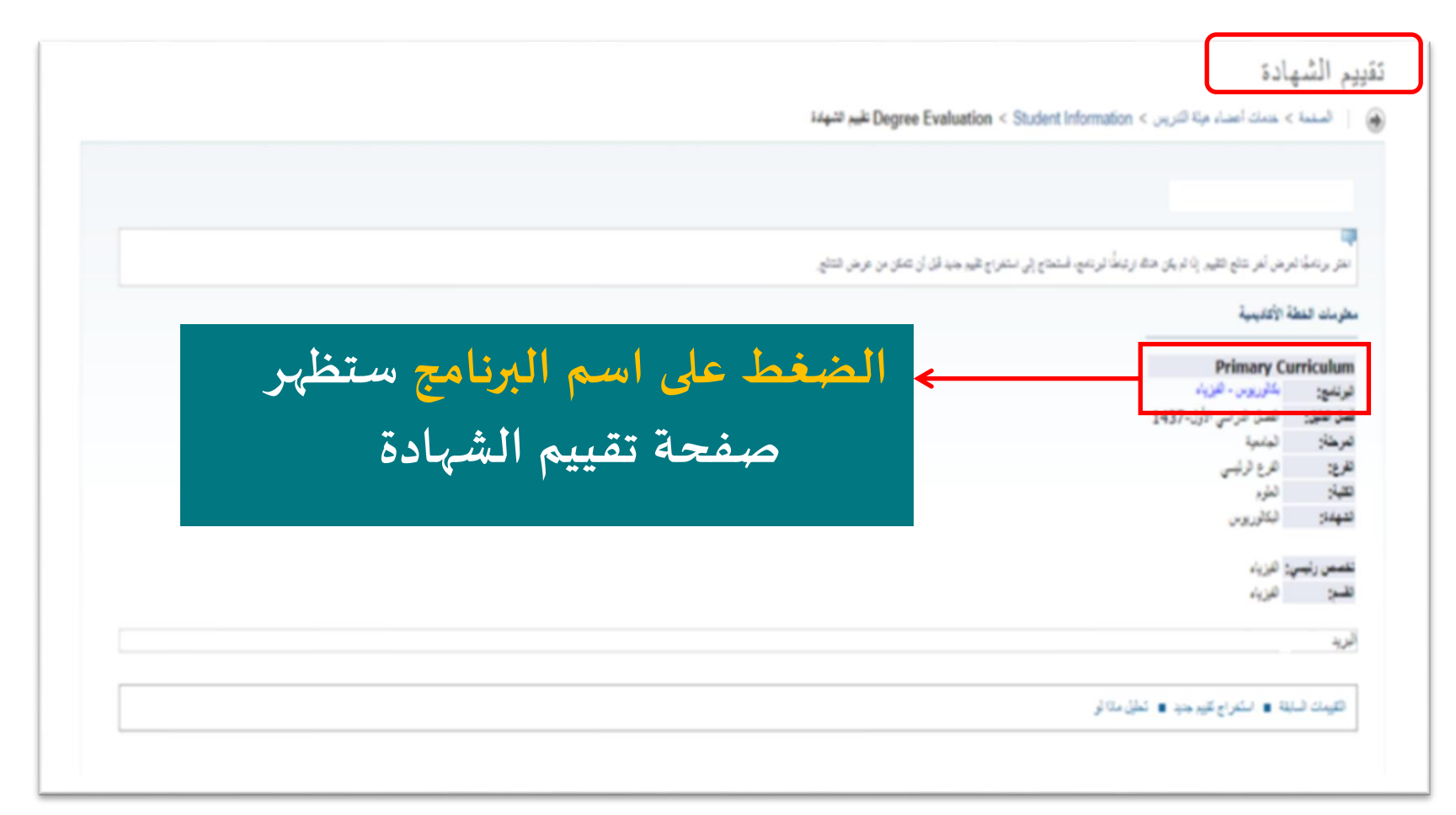

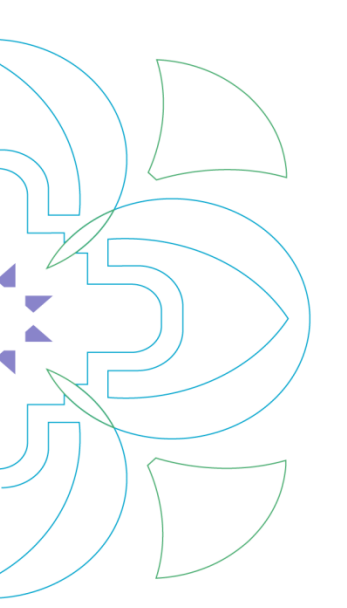

 $\mathbf{\tilde{\mathbf{X}}}$ 

صفحة تقييم الشهادة تتكون من سبعة أجزاء: ١- وصف البرنامج

|                            |                        |                      | رصف البرنامج             |
|----------------------------|------------------------|----------------------|--------------------------|
| الفصل الدراسي الأول-٤٣٧ (  | فصل النليل :           | بكالوريوس - الفيزياء | البرنامج :               |
| الفصل الدراسي الثاني - ٤٤١ | الفصل الدراسي للتقييم: | الغرع الرئيسي        | الفرع :                  |
|                            | تاريخ التخرج المتوقع : | الطوم                | الكلية :                 |
| ١٢                         | رقم الطلب :            | البكالوريوس          | الشهادة/ الدرجة العلمية: |
| هارس ۲۰۲۹ ۲۰۲              | النتائج بدءاً من :     | الجامتية             | المرحلة :                |
|                            | التخصصات الفرعية :     | الفيزياء             | التخصصات الرئيسية :      |
|                            | موضوعات التخصص :       | الفيزياء             | الأقسام :                |

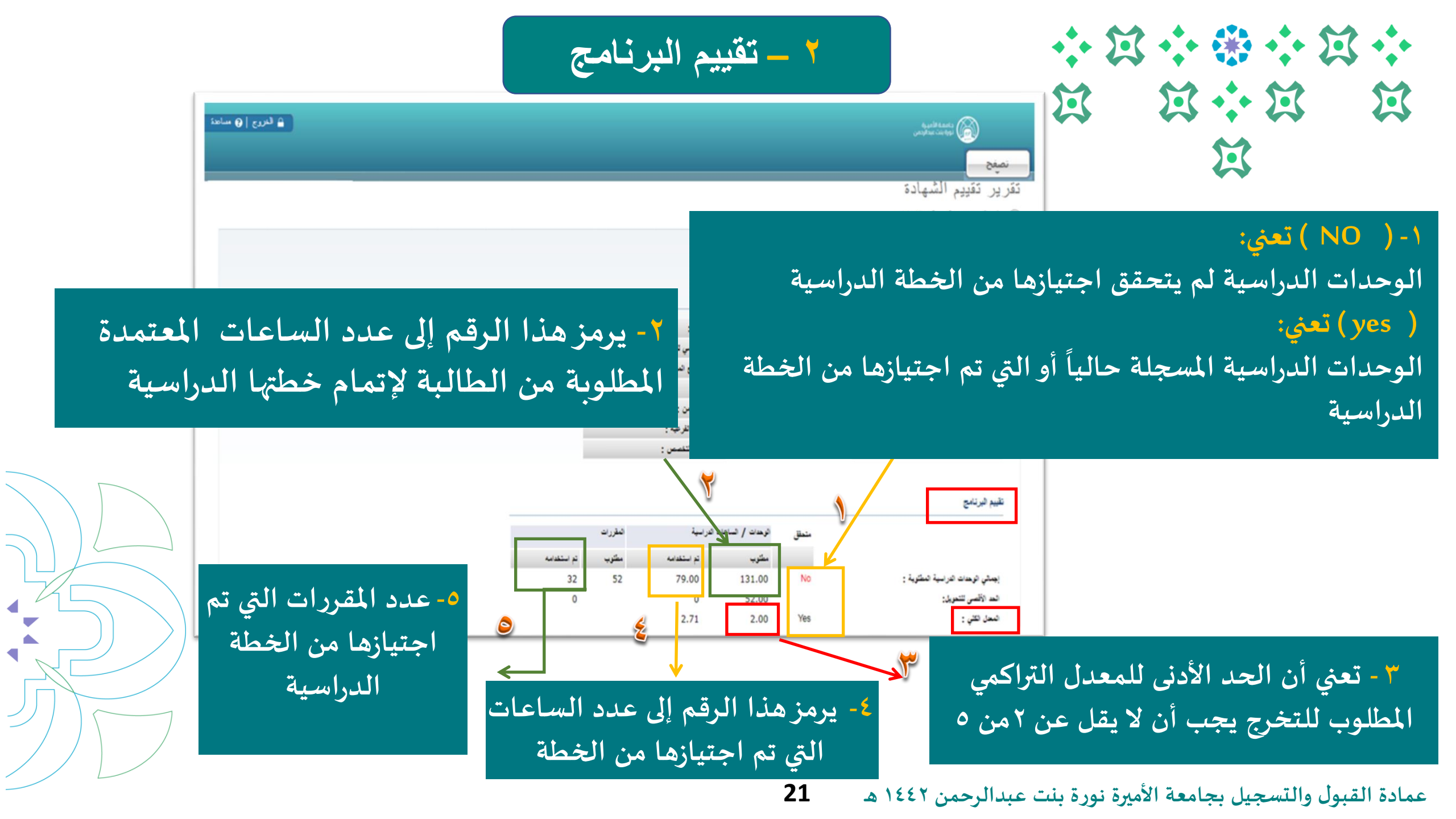

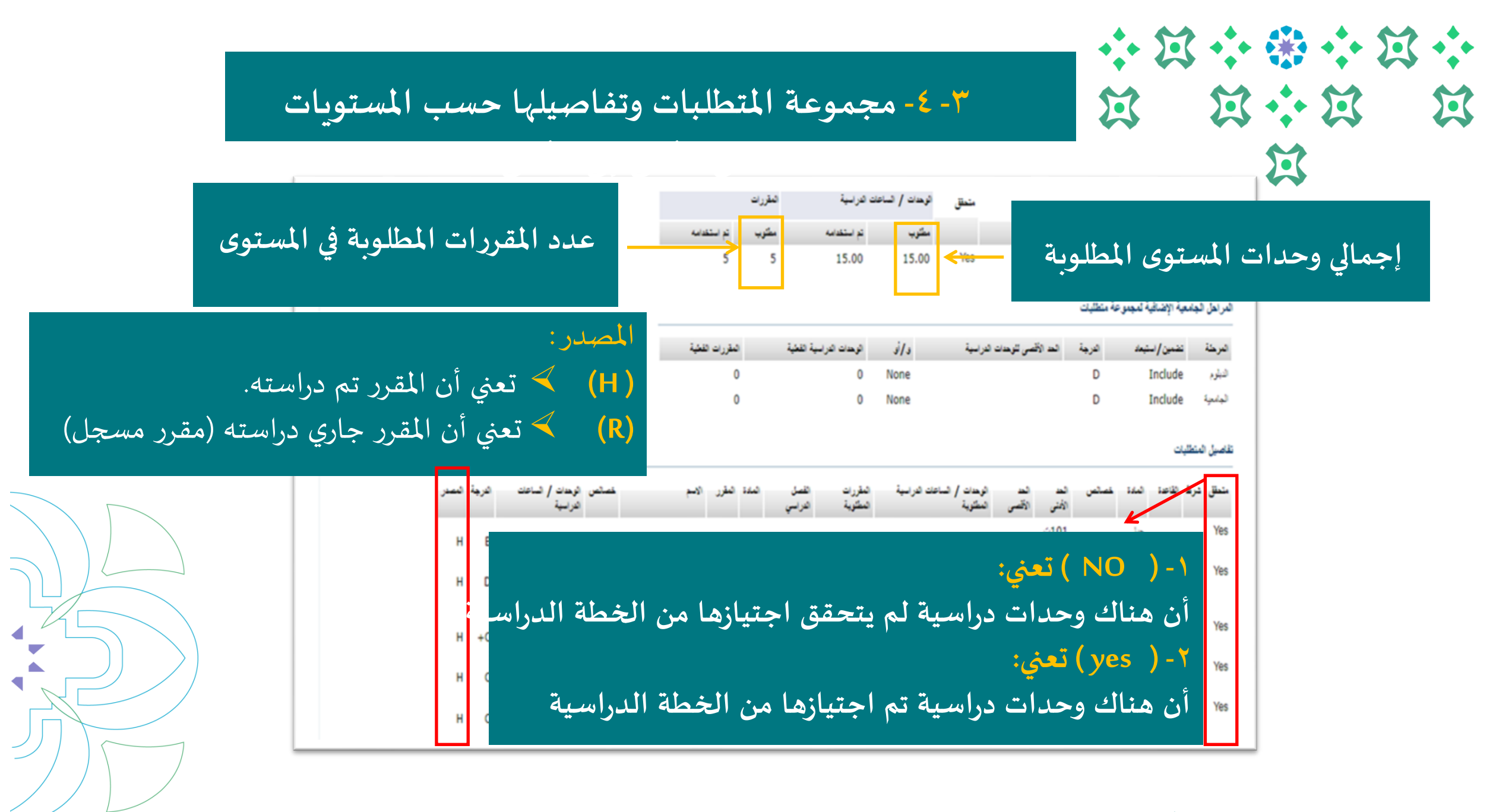

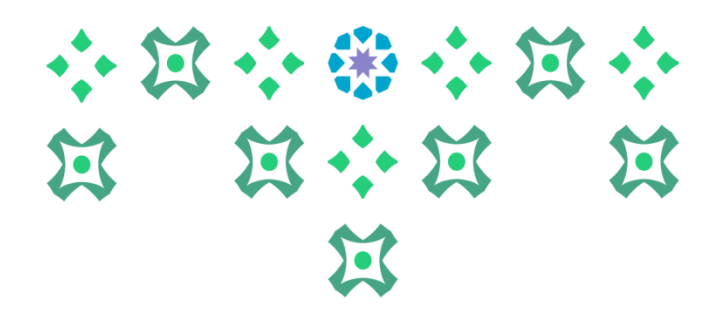

### مجموعة المتطلبات الحرة

| موعة المتطلبات | بتطليات مجا |
|----------------|-------------|
|----------------|-------------|

|                                      | متحقق | الوحدات / الساعات | الدراسية    | المقررات |             |  |
|--------------------------------------|-------|-------------------|-------------|----------|-------------|--|
| مجموعة المتطلبات :بكثوريوس فيزياء هر |       | مطوب              | تم استخدامه | مطلوب    | تم استخدامه |  |
| إجمالي الوحدات الدراسية المطلوبة :   | Yes   | ٨,٠٠              | ۱۰,۰۰       |          | ٤           |  |

#### لمراهل الجامعية الإضافية لمجموعة متطلبات

| المقررات الفعلية | الوحدات الدراسية الفعلية | و/أو | الحد الأقصى للوحدات الدراسية | الدرجة | تضعين/استبعاد | المرحلة  |
|------------------|--------------------------|------|------------------------------|--------|---------------|----------|
|                  |                          | None |                              | D      | Include       | النبلوم  |
|                  |                          | None |                              | D      | Include       | الجامثية |

#### قاصيل المتطلبات

| المصدر | الدرجة | الوحدات / الساعات<br>الدراسية | خصائص | الاسم                             | المقرر   | المادة | القصل<br>الذر اسي | المقررات<br>المطلوبة | الوحدات / الساعات الدراسية<br>المطلوبة | الحد<br>الأقصى | الحد<br>الأنذى | خصائص  | المادة | القاعدة       | شرط | متحقق |
|--------|--------|-------------------------------|-------|-----------------------------------|----------|--------|-------------------|----------------------|----------------------------------------|----------------|----------------|--------|--------|---------------|-----|-------|
| н      | +B     | ۲,۰۰                          | SC    | مبادئ نظم وتقية العطومات          | (۱۰      | تال    | 12771-            |                      |                                        |                |                | مقررات | ELECT  | TIVE 3<br>حزة |     | Yes   |
| н      | В      | ۳,۰۰                          | SC    | مقنمة في علم الاجتماع             | (۱۰۱ت    | 8      | 12791-            |                      |                                        |                |                |        |        |               |     |       |
| н      | В      | τ,                            | SC    | مهارات القراءة والفهم<br>والإلقاء | ۲۰۱۵     | عرب    | 12771-            |                      |                                        |                |                |        |        |               |     |       |
| н      | +B     | ۲,۰۰                          | SC    | الفبكات الاجتماعية وتقافتها       | (۲۵)     | مكم    | 1277731           |                      |                                        |                |                |        |        |               |     |       |
|        |        | ٤,٣٠ )                        |       | لوحنات الدرامية والعقتل:          | إجفالي ا |        |                   |                      |                                        |                |                |        |        |               |     |       |

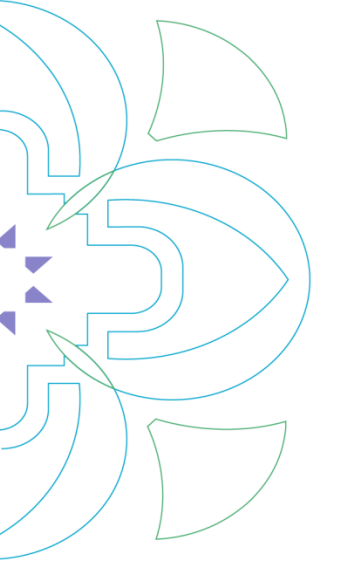

### ۲- المقررات الاختيارية

# في خطة الطالبة يتطلب مقررات إجبارية واختيارية

|             |          |       |               |            |                 |               |                           |       |            | المقررات    | لدراسية                  | / الساعات ا  | الوحدات      | متحقق        |               |                 |                 |                  |            |           |
|-------------|----------|-------|---------------|------------|-----------------|---------------|---------------------------|-------|------------|-------------|--------------------------|--------------|--------------|--------------|---------------|-----------------|-----------------|------------------|------------|-----------|
| - 1         |          |       |               |            |                 |               |                           | دامه- | تم استخد   | مطلوب       | م استخدامه               | 5            | مطلوب        |              |               |                 | یاء مستوی ۱     | ، :بکالوریوس فیز | المتطلبات  | مجموعة    |
|             |          |       |               |            |                 |               |                           |       | •          | ٦           |                          |              | 10,          | No           |               |                 | : 4             | دراسية المطلوب   | لوحدات ال  | إجمالي ا  |
|             |          | امن   | ستوی التا     | аL) — А    | ، –السنة الرابع | نسم الفيزياء  | 6                         |       |            |             |                          |              |              |              |               |                 | بة متطلبات      | ضافية لمجموع     | جامعية الإ | لمراحل ال |
|             | عند      | ال    | د ساعات الاتم | عدد        |                 |               |                           | Π     | المقررات ا |             | الوحدات الدراسية الفعلية | و/أو         |              | ، الدراسية   | لأقصى للوحدات | بة الحد ال      | الدر            | مین/استبعاد      | تضد        | المرحلة   |
| المتطلب الم | الوحدات  |       | مارين         | 1          | CodeNo          | 347.5         | اسم المقرر                |       |            |             |                          | None         |              |              |               |                 | D               | Inclu            | ude        | لديلوم    |
| equisite    | CR       | TR    | fore          | لقري<br>LT | Code/No.        | الومز / الوضع | Course Title              | 1     |            |             |                          | None         |              |              |               |                 | D               | Inclu            | ıde        | جامعية    |
|             |          |       | LB            |            |                 |               |                           |       |            |             |                          |              |              |              |               |                 |                 |                  | لتطليات    | اصيل ال   |
| سلم ۱۰      |          | -     | -             |            | 151 5 40454     |               | الثقافة الإسلامية (٤)     |       | ي المادة   | صل الدر اسم | المقررات المطلوبة الف    | سية المطلوبة | ساعات الدراء | الوحدات / ال | الحد الأقصى   | الحد الأدنى     | خصائص           | فاعدة المادة     | شرط الأ    | تحقق      |
|             |          |       |               | 1 °        | 13L3 404M       |               | (للرأة والقضايا المعاصرة) | 1.1   |            |             | <b>.</b>                 |              | /            |              |               | ٢٠٢٩            |                 | <u>مل</u> م      |            | N         |
|             |          |       |               |            |                 |               | Islamic Culture (4)       | +     |            |             | ت إجبارية                | مقررا        |              |              |               | 2020            |                 | فيز              | د          | N         |
| فيز ٤٨١     | ¥        | ~     | ×             | 3          | PHYS 453T       | في ٢٠٥٣       | فيزياء البلازما           | , I   |            |             |                          |              |              |              |               | ۹۹۵ت.           |                 | فيز              | و          | N         |
|             |          |       |               |            |                 |               | Plasma Physics            |       |            |             | 1                        |              |              | τ,           |               |                 | PY23            |                  | د          | N         |
|             |          |       |               |            |                 |               | مشروع بحث التخرج          | +     |            |             | 1                        |              |              | ۳,۰۰         |               |                 | PY33            |                  | و          | N         |
| فيز ٢٩٠     | ٣        | -     | ۲             | 1          | PHYS 499T       | فيز ٤٩٩ ۽ ت   | Graduation Research       | -     |            |             | المرا معرا لع            | . /          |              | r,           | 7             |                 | P143            |                  | د          | N         |
|             |          |       |               |            |                 |               | Project                   |       |            |             | رات اختياريه             | َ مقر        |              |              |               |                 |                 |                  |            |           |
|             |          |       |               |            |                 |               | متطلب تخصص اختياري (٢)    |       |            |             |                          |              |              |              |               |                 |                 |                  |            |           |
|             | ٣        |       |               |            |                 |               | Department Elective       | 4     |            |             |                          |              |              |              |               |                 |                 |                  |            |           |
|             |          |       |               |            |                 |               | (2)                       |       |            |             |                          |              |              |              |               |                 |                 |                  |            |           |
|             |          |       |               |            |                 |               | متطلب تخصص اختياري (٣)    |       |            |             | -                        | ا كالتالي    | وتفسيره      | ف المقرر     | على ساعات     | وز تدل ء        | ية برم          | ت الاختيار       | مقرراد     | ں ال      |
|             | ٣        |       |               |            |                 |               | Department Elective       | 5     | K          |             |                          |              |              |              | •             |                 |                 |                  |            | -         |
|             |          |       |               |            |                 |               | (3)                       |       |            |             |                          |              |              |              | PΥ            | 23              |                 |                  |            |           |
|             |          |       |               |            |                 |               | متطلب تخصص اختياري (٤)    |       |            |             |                          |              |              |              |               |                 |                 |                  |            |           |
|             | ٣        |       |               |            |                 |               | Department                | 6     |            |             |                          |              |              |              |               |                 |                 |                  |            |           |
|             |          |       |               |            |                 |               | Elective(4)               |       |            |             |                          |              |              | k            | <             |                 | (7)             | ساعات الاختر     | عدد        |           |
|             | ة دراسية | ه وحد |               | -          |                 | وع            | المجما                    |       |            |             |                          |              | ىيص          | رمز التخط    | √<br>مفالندلة | /<br>. 1.::: N1 | جري ( )<br>د ال |                  |            |           |
|             |          |       |               |            |                 |               |                           |       | -          |             | 3/                       |              |              |              | ي في الحصه    | ىرر الاحىپان    | ر قم الم        |                  |            |           |
|             |          |       |               |            |                 |               |                           |       |            |             | Ζ4                       | •            | 55× · -      | ~. the       |               | ة الأست         |                 | 1.~              | . to .     | z 11 z    |
|             |          |       |               |            |                 |               |                           |       |            |             |                          |              |              | عبدالرم      | ىورە بىت      | ا ا میرون ا     | بجامع           | إلكسجين          | ىبون ر     |           |

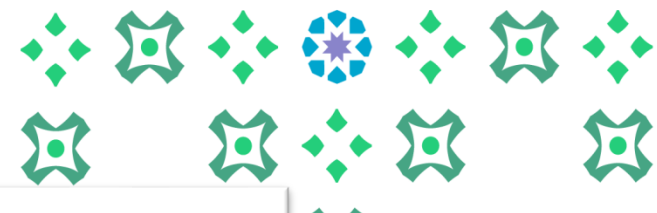

 $\mathbf{\tilde{\mathbf{M}}}$ 

### ۷- مقررات غير المستخدمة

| مادة | المقرر | الأسم                     | الفصل الدراسي | الوحدات / الساعات الدراسية | الدرجة |
|------|--------|---------------------------|---------------|----------------------------|--------|
| a    | 1.1    | اللغة الإنجليزية (٢)      | 12TVT-        | ۳,۰۰                       | DN     |
| بض   | (۱۰۱ت  | حساب التفاضل والتكاهل (١) | 12TVT-        | ۳,۰۰                       | F      |
| بض   | ( • (ت | حساب التغاضل والتكامل (١) | 12777-        | ۳,۰۰                       | F      |
| بض   | ( • (ت | حساب التفاضل والتكاهل (١) | -1472(        | ۳,                         | F      |
| بض   | ۳-۱۳   | التفاضل والتكاهل (II)     | 12797-        | ٤,                         | F      |
| بض   | ٢٤٢ ت  | هبادئ الجبر الخطي         | 12797-        | ۳,                         | F      |
| ز    | 3115   | میکانیکا (۱)              | 12797-        | ۳,                         | F      |
| ز    | 1715   | ضوء فيزيائي               | 12707-        | ۳,۰۰                       | F      |
| Ļ    | 111ت   | تجويد القرآن الكريم       | 12TV)-        | ۲,۰۰                       | +C     |
|      | (۱۰۱ت  | كيمياء عامة (١)           | 12TVT-        | ۳,۰۰                       | F      |
| ř    | (۱۰۱ت  | الوعي المطوماتي           | 12TV)-        | ۳,                         | С      |
| ى    | ۰۰(ت   | مهارات التفكير والتعلم    | 12TV) -       | ۳                          | +D     |

هي المقررات التي لم تدرج من ضمن مقررات تقييم الشهادة، وذلك إما لأنها ليست من ضمن البرنامج مثل: مقررات التحضيري أو مقررات قبل التحويل (للمحولات)، أو تكون من ضمن خطة الطالبة لكن بسبب رسوب أو اعتذار أصبحت غير مستخدمة.

| • • | 12: |     | •              | $\Xi$ | •••            |
|-----|-----|-----|----------------|-------|----------------|
| X   | X   | ••• | $\mathfrak{A}$ |       | $\mathfrak{A}$ |
|     |     | Ø   |                |       |                |

|   |                                        |                                              |                                                     | نورة بنت عبدالرحمن                                                                                                  |
|---|----------------------------------------|----------------------------------------------|-----------------------------------------------------|----------------------------------------------------------------------------------------------------|
|   |                                        |                                              | ملف الطالب                                          | الإرشاد ، نحت مرحلة إحت ،                                                                                           |
|   |                                        |                                              |                                                     | ملف الطالب -                                                                                                    |
|   | تېتىغۇن كىسىيلى: 🔰 الاېتىقەن: <b>0</b> | الساعات الإحداقية: 116 المعدل الإجدائي: 4.59 | الوهيع: مستقر ، ابتداء من المسل الدراسي الأول -1441 | سل الرئي: السل الرئين التي - 1441<br>                                                                               |
|   | <mark>رجات:</mark> يظہر (عرض<br>يمي )  | قر على أيقونة بيان الد<br>السجل الأكاد       | عند الن                                             | <u>میرد ارقاعی شخیین</u><br>النطقة تدرضیة وعمقررات<br>المزهل تشخیص تسابق والانتیکر<br>روابط إنسانیة<br>القیم تشهادة |
| ) |                                        |                                              |                                                     | يين الارجات                                                                                                    |
|   |                                        |                                              |                                                     |                                                                                                    |

| بعد النقر على أيقونة عرض السجل الأكاديمي يظهر<br>للمرشدة الأكاديمية ( السجل الأكاديمي للطالبة ) | تعنی<br>تعنی<br>ک<br>ک<br>ک<br>ک<br>ک<br>ک<br>ک<br>ک<br>ک<br>ک<br>ک<br>ک<br>ک |
|-------------------------------------------------------------------------------------------------|-------------------------------------------------------------------------------|

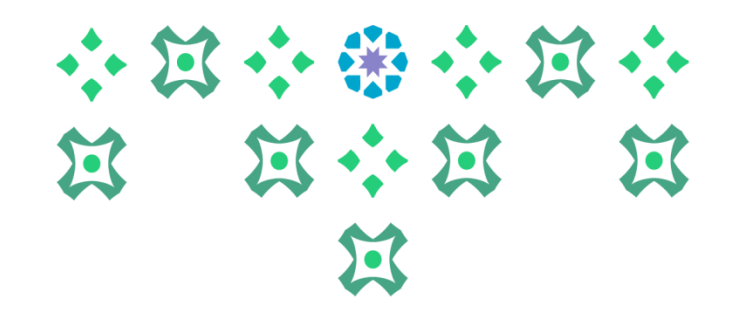

## انتهى مع صادق دعواتنا لكن بالتوفيق

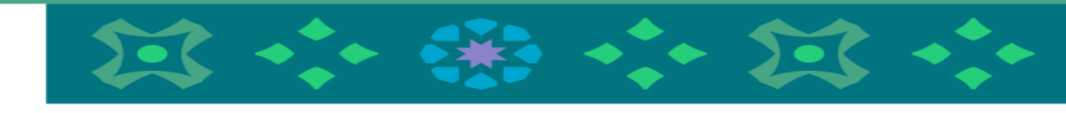

لمزيد من الاستفسارات نأمل التواصل على البريد الإلكتروني

Admission-Q@pnu.edu.sa

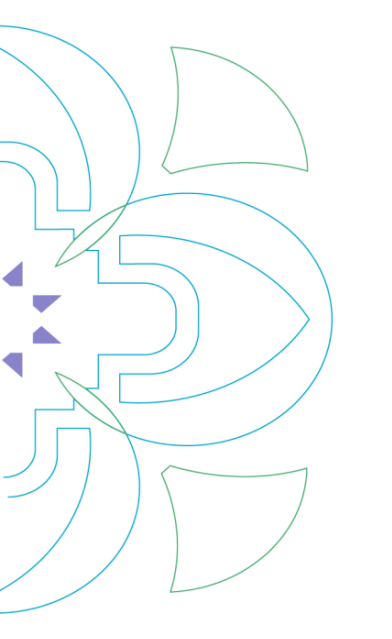